## [スバル] パーキングブレーキ フォースセンサキャリブレーションモード (例 : レガシー BRM、BR9)

## 概要

下記の作業を行った場合、この機能を使用してパーキングブレーキアクチュエーター内フォースセンサのキャ リブレーションを実施します。

該当する部品: パーキングブレーキ ASSY 取外し、シュークリアランス調整、電動パーキングブレーキ コントロールユニット交換

・電動パーキングブレーキコントロールユニットを交換後、フォースセンサのキャリブレーショ
 参考: ンが未作業の場合、ブレーキ警告灯の点滅とともに、C0271「フォースセンサ系」の DTC が検出されます。

操作

注意:
・この作業は車両を水平な場所に停車し、輪止めを使用して行うこと。

| 1. TPM2000 を接続します。                                                              |                                                                                                    |
|---------------------------------------------------------------------------------|----------------------------------------------------------------------------------------------------|
| 2. 『メーカー選択』画面から <mark>(国産乗用車)</mark> -<br>(スバル)<br>を選択して [ENTER] をタップしま<br>す。   | メーカー選択         国産乗用車       トヨタ/レクサス         輸入車       日産/インフィニティ         国産トラック       ホンダ/アキュラ         08011       三菱         スズキ       ダイハツ         マツダ       スパル         ENTER:選択       EXIT:戻る |
| 3. 『スバル メインメニュー』が表示されますの<br>で、 <mark>〔作業サポート〕</mark> を選択して [ENTER] をタ<br>ップします。 | スバル メインメニュー<br>でです。<br>家断 かスタマイズ<br>FRTER:選択 EXIT:戻る                                                                                                    |

| 4. 車両搭載システムの確認が始まります。                                                                     | 作業サポート<br><sup>車両搭載システム確認中…</sup><br>しばらくお待ち下さい<br>50%<br>パーキングブレーキ                                     |
|-------------------------------------------------------------------------------------------|----------------------------------------------------------------------------------------------------|
| 5. 『作業サポート』画面が表示されましたら、<br><mark>(パーキングブレーキ)</mark> を選択して [ENTER] を<br>タップします。            | 作業サポート<br>車体番号読取り<br>トランスミッション<br>ABS/VDC<br>バーキングブレーキ<br>アイドリングストッブ<br>オートライト&ワイパー<br>ENTER:選択 EXIT:戻る |
| 6.『パーキングブレーキ作業サポート』の画面が表示<br>されますので、<br>【フォースセンサキャリブレーション】<br>を選択し<br>て、 [ENTER] をタップします。 | パーキングブレーキ作業サポート<br>フォースセンサキャリブレーション<br>バーキングブレーキ取り外し<br>バラメータ初期化モード<br>ENTER : 選択 EXIT : 戻る             |
| 7. フォースセンサキャリブレーションの説明が表示<br>されますので、確認して [ENTER]をタップします。                                  | フォースセンサキャリブレーション<br>この作業は次の作業を行った際使用します。<br>ENTER:次へ EXIT:中止                                            |
|                                                                                           | フォースセンサキャリブレーション<br>・バーキングブレーキASSY取外し<br>・電動バーキングブレーキコントロールユニット交換<br>・シュークリアランス調整<br>ENTER:次へ EXIT:中止   |

| 8. フォースセンサキャリブレーションについての説明<br>と条件が表示されますので、条件を満たしてから<br>[ENTER]をタップして実行して下さい。 | フォースセンサキャリブレーション<br>フォースセンサキャリブレーションは<br>車両水平・接地状態で停止して行ってください。<br>安全確保のため、輪留めを使用して下さい。<br>ENTER:実行 EXIT:中止 |
|-------------------------------------------------------------------------------|----------------------------------------------------------------------------------------------------|
| 9. フォースセンサキャリブレーションが開始されま<br>す。そのまましばらくお待ち下さい。                                | フォースセンサキャリブレーション<br>フォースセンサのキャリブレーションを実施中です。<br>しばらくお待ちください。<br>(約20秒かかります)                                 |
|                                                                               |                                                                                                    |
| 10. キャリブレーションが完了すると右の画面が表示<br>されます。 [ENTER] をタップして終了します。                      | フォースセンサキャリブレーション<br>フォースセンサのキャリブレーションが終了しました。<br>IG SWをOFFしてください。<br>ENTER/EXIT:終了                          |